# Start einer TikTok Sales Conversion Kampagne

# **SCHRITT 1** MELDE DICH IM TIKTOK ADS MANAGER AN

#### Log in

Don't have an account yet? Sign up now

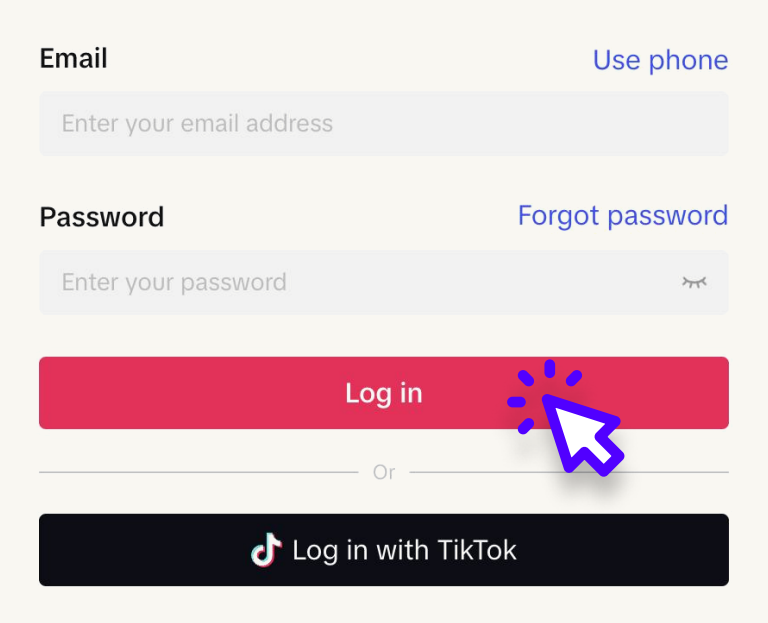

Having problems logging in with TikTok?

Login: Gehe zu

ads.tiktok.com und melde dich in deinem Ads Manager Konto an.

# **SCHRITT 2** KAMPAGNE ERSTELLEN

Conversion

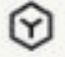

App promotion

Get more users to install and engage with your app.

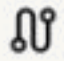

#### Lead generation

Collect leads for your business.

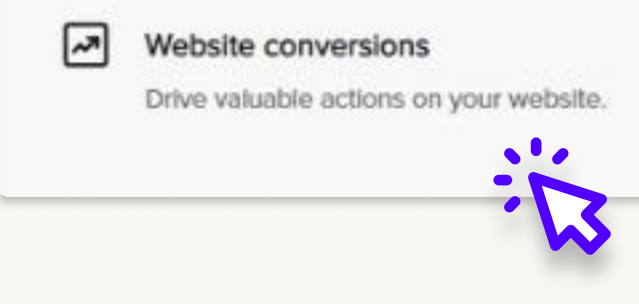

**Neue Kampagne:** Klicke auf "Create" und wähle "Website Conversions" als dein Ziel aus.

# **SCHRITT 3** TIKTOK PIXEL EINRICHTEN

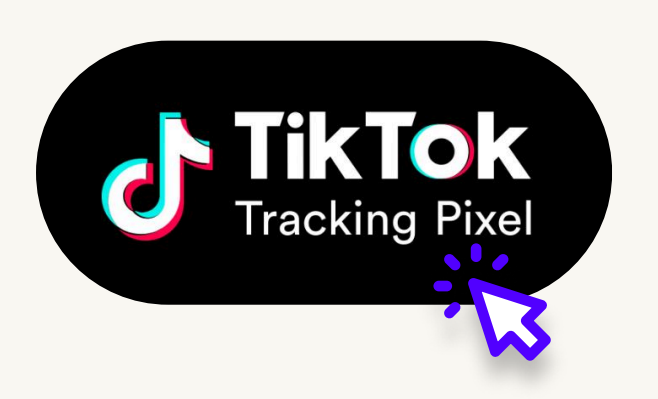

**Pixel installieren:** Stelle sicher, dass TikTok Pixel auf deiner Website installiert ist, um Conversions zu verfolgen.  $\rho_{z}$ 

# **SCHRITT 4** ZIELGRUPPE DEFINIEREN

#### Audience targeting

Smart audience will automatically target the most receptive audience for your business. Ads won't deliver to audiences under 18.

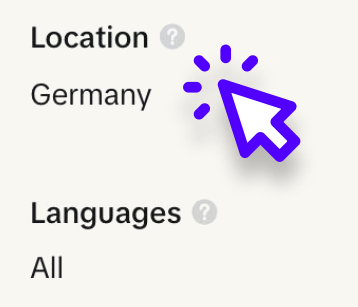

## **Zielgruppe:** Lege demografische Daten, Verhaltensweisen und Interessen für deine Zielgruppe fest.

### Lookalike Audience:

Verwende TikToks Lookalike Audience-Feature, um Nutzer zu erreichen, die deinen bestehenden Kunden ähnlich sind.

# SCHRITT 5 ANZEIGENPLATZIERUNG AUSWÄHLEN

#### **Placements**

TikTok, include search results

☆ Hide advanced settings

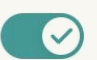

User comment

We recommend keeping user comments on to help your ads achieve more impressions and conversions. You can hide, pin, and reply to comments using our comment management tools. How to manage comments

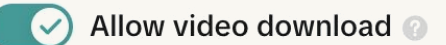

Allow video sharing 📀

In-Feed oder Multi-Platzierung: Wähle

zwischen TikToks In-Feed-Anzeigen oder zusätzlichen Platzierungen wie BuzzVideo.

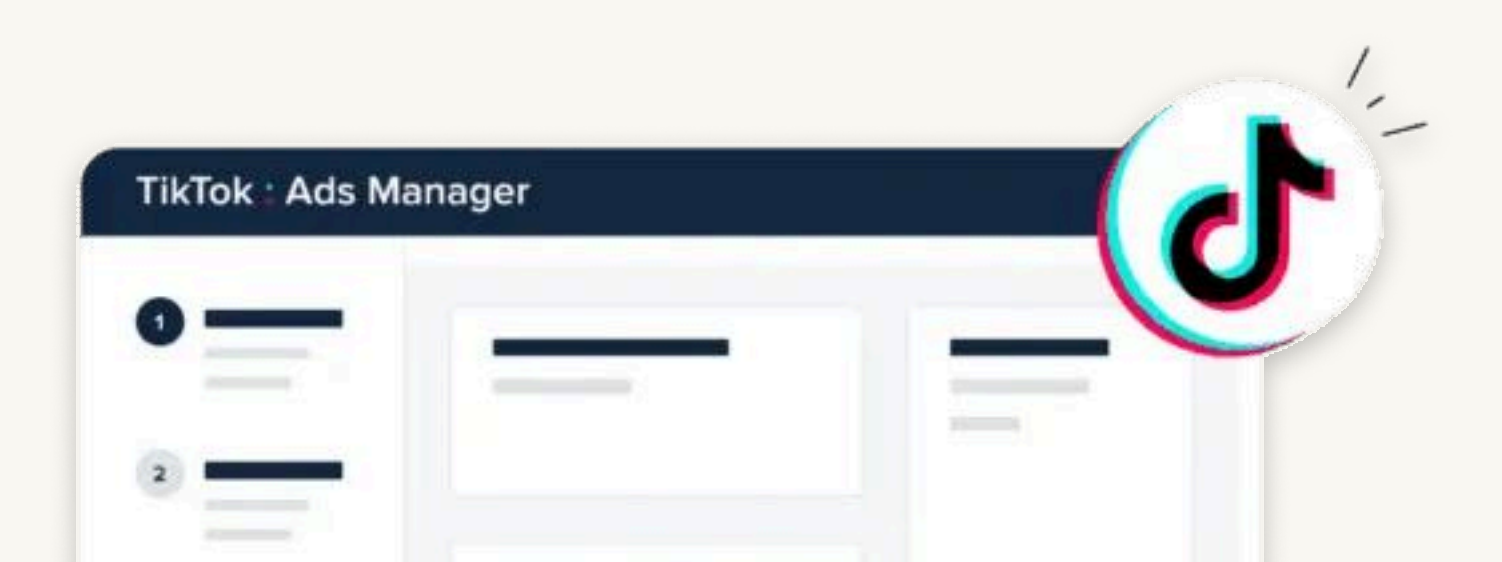

# **SCHRITT 6** BUDGET UND ZEITPLAN FESTLEGEN

#### Budget

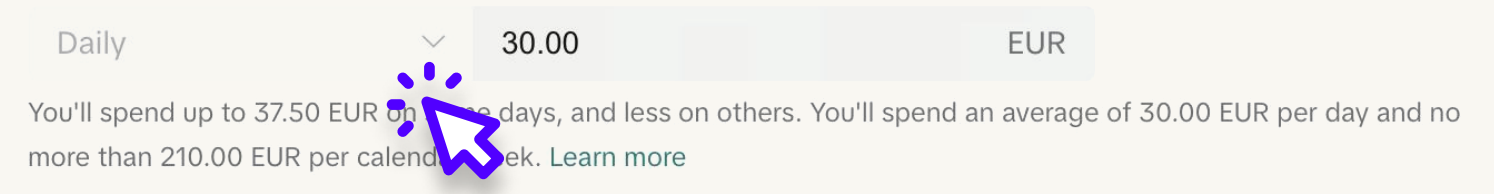

# **Budget:** Wähle ein tägliches oder lebenslanges Budget für deine Kampagne.

#### Schedule

Set start time and run ad group continuously

0

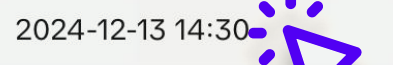

Ad delivery is based on your registered account timezone (UTC+01:00) Berlin Time. Check the local time of your targeted location

O Set start and end time

**Zeitplan:** Lege Start- und Enddaten fest oder lasse die Kampagne kontinuierlich laufen.

# **SCHRITT 7** ANZEIGENINHALTE HOCHLADEN

Adding more videos and images will help TikTok automatically optimize

+ Choose from library

+ Choose from library

Videoformat: Lade hochwertige

vertikale Videos (9:16) hoch, die

Aufmerksamkeit erregen.

Smart Text

+ Create

Add images or videos (0/30)

your performance.

+ Upload

Add text (1/5) 🕜

+ Add

+ Create

Enter text for your ad

Interactive add-ons

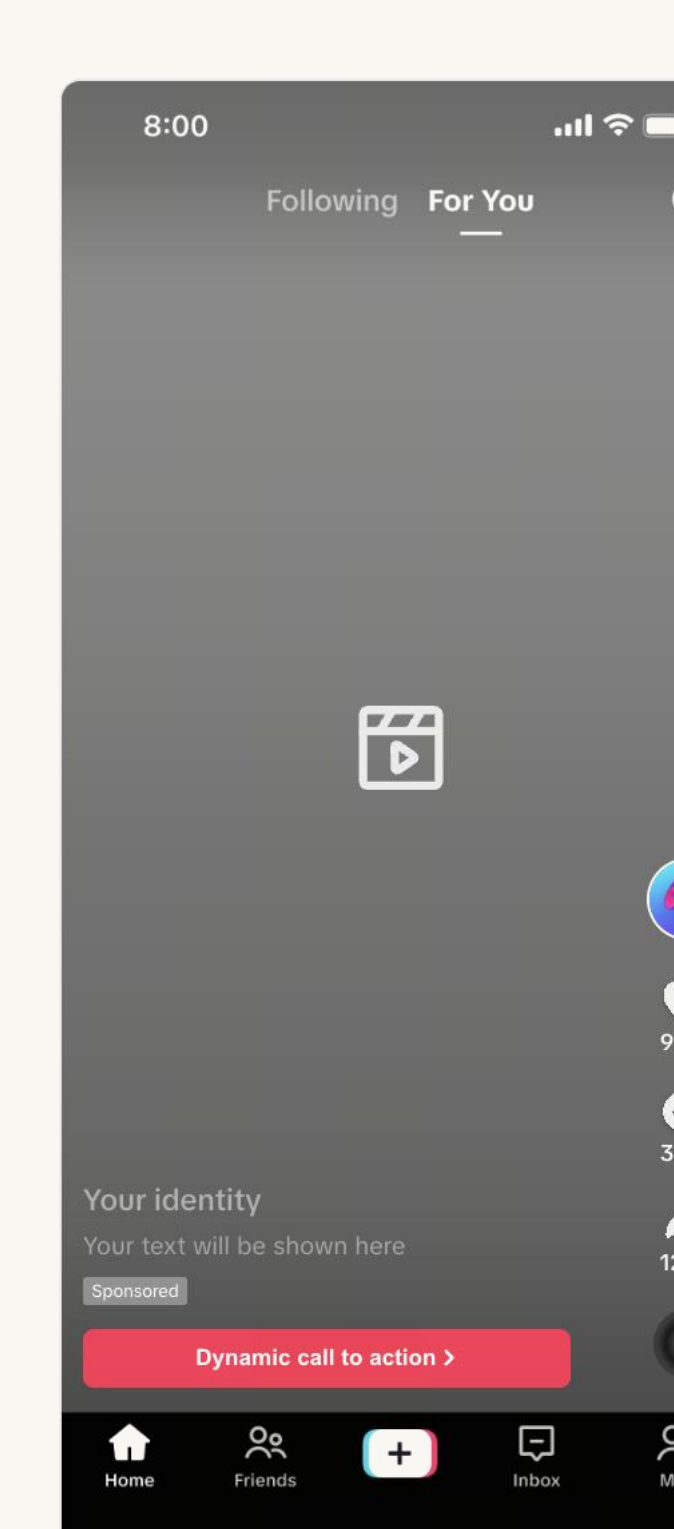

#### Call to action 🕜

**Dynamic:** Automatically show different call to action text to different users to maximize performance. *A* Edit

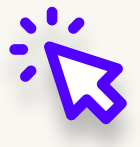

**Call-to-Action:** Füge einen überzeugenden Call-to-Action hinzu, um Nutzer auf deine Landing Page zu leiten.

# **SCHRITT 8** ÜBERPRÜFEN UND STARTEN

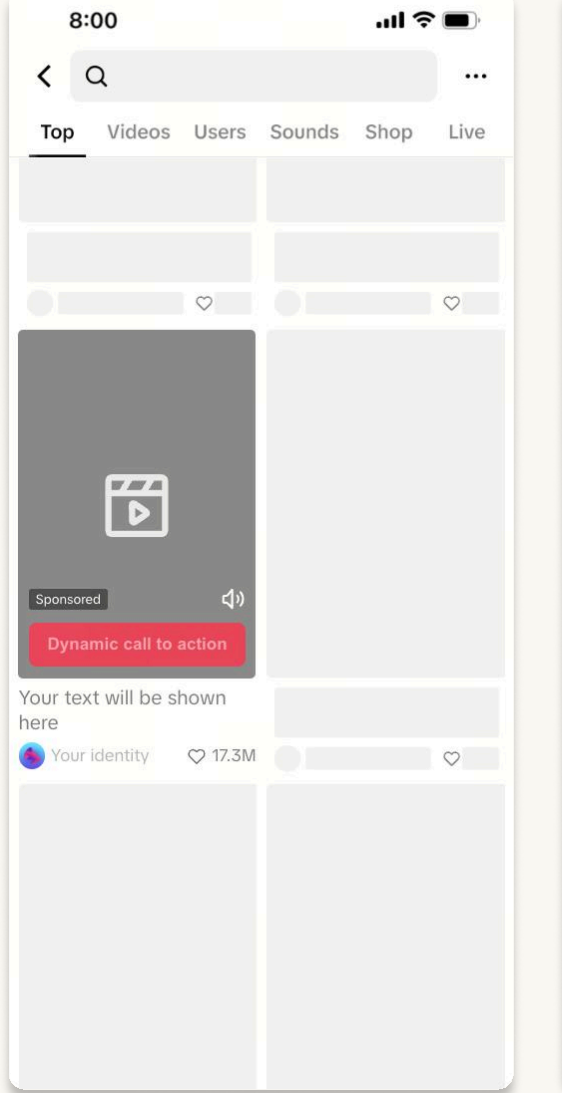

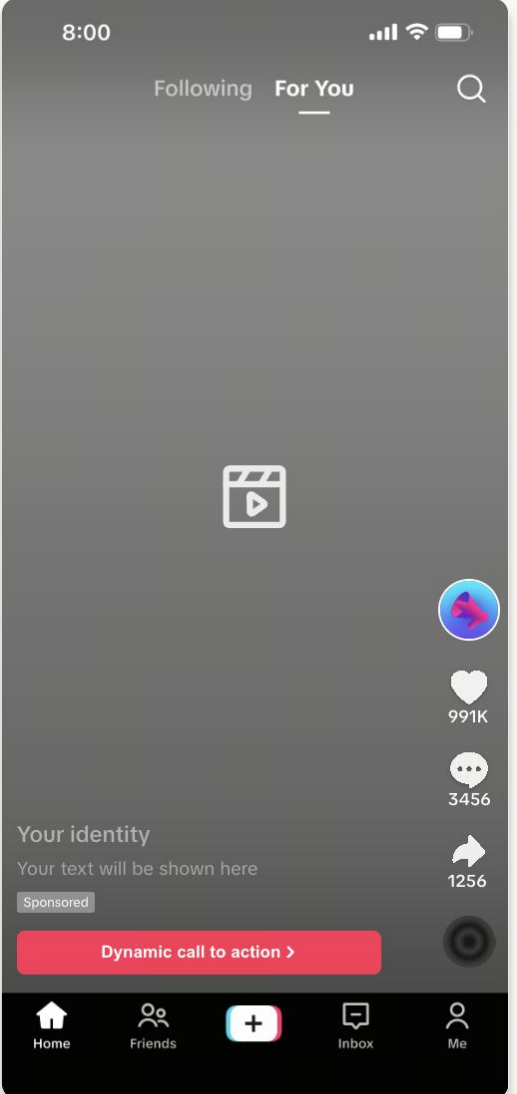

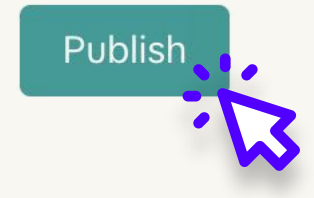

# **Anzeigenvorschau:** Stelle sicher, dass die Anzeige auf allen Geräten gut aussieht, und starte sie.

Wenn Sie Hilfe benötigen oder es vorziehen, sich von Experten helfen zu lassen, ist Propaganda Solutions für Sie da.

# Kontaktieren Sie uns noch heute!

Kontaktinformationen: propaganda-solutions.com 0